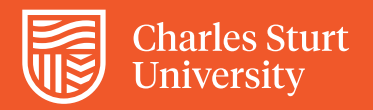

## Creating a Digital Signature Division of People and Culture How to Guide

Open a PDF file that has a signature field (for example, the <u>Casual Professional/General Staff form</u>) and click on the signature field.

| Authorisation                                                                  |      |           |      |
|--------------------------------------------------------------------------------|------|-----------|------|
| Budget Centre Manager<br>if <u>different</u> from the Band 8<br>delegate below | Name | Signature | Date |

In the Add Digital ID dialogue box, select A new digital ID I want to create now and click next.

| Add Digital ID                                                                                                    | $\times$ |
|----------------------------------------------------------------------------------------------------|----------|
| I want to sign this document using:                                                                                         |          |
| <ul> <li>A file</li> <li>A roaming digital ID accessed via a server</li> <li>A device connected to this computer</li> </ul> |          |
| A new digital ID I want to create now                                                                                       |          |
| Cancel < Back Next >                                                                                                    | ]        |

You will then be asked where you would like to store your new ID. Select option 1, **New PKCS#12 digital ID file**, as this will allow you to create a password for added security. Please note, the password will be separate to your Charles Sturt password and will not be updated. Click **next**.

| Add Digital ID                                 |        | ×      |
|------------------------------------------------|--------|--------|
| I want to sign this document using:            |        |        |
| ○ My existing digital ID from:                 |        |        |
| A file                                         |        |        |
| A roaming digital ID accessed via a ser        | ver    |        |
| $\bigcirc$ A device connected to this computer |        |        |
| A new digital ID I want to create now          |        |        |
| Cancel                                         | < Back | Next > |

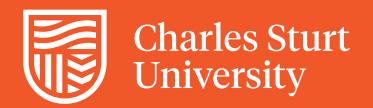

You will then be prompted to enter your personal information. Leave the Enable Unicode Support option un-ticked and the remaining encryption details the way they are and click next.

| dd Digital ID                                                                                                    | ×                                                                          |
|----------------------------------------------------------------------------------------------------|----------------------------------------------------------------------------|
| Enter a file location and password for your new digital ID file. You will nee<br>you use the digital ID to sign or decrypt documents. You should make a r<br>so that you can copy this file for backup or other purposes. You can later<br>file using the Security Settings dialog. | d the password when<br>ote of the file location<br>change options for this |
| File Name:                                                                                                    |                                                                            |
| P:\Signatures\JoBloggs.pfx                                                                                                    | Browse                                                                     |
| Password:                                                                                                    |                                                                            |
| ******                                                                                                    |                                                                            |
| Best                                                                                                    |                                                                            |
| Confirm Password:                                                                                                    |                                                                            |
| *****                                                                                                    |                                                                            |
| Cancel < Back                                                                                                    | Finish                                                                     |

Choose where you would like to save the digital ID file, to your P drive for instance, and then enter and confirm a strong password.

| Add Digital ID                                                                                                    | ×       |
|----------------------------------------------------------------------------------------------------|---------|
| Enter a file location and password for your new digital ID file. You will need the password when<br>you use the digital ID to sign or decrypt documents. You should make a note of the file location<br>so that you can copy this file for backup or other purposes. You can later change options for th<br>file using the Security Settings dialog. | 1<br>is |
| File Name:                                                                                                    |         |
| P:\Signatures\JoBloggs.pfx Browse                                                                                                    |         |
| Password:                                                                                                    |         |
| *****                                                                                                    |         |
| Best                                                                                                    |         |
| Confirm Password:                                                                                                    |         |
| *****                                                                                                    |         |
| Cancel < Back Finish                                                                                                    | ]       |

You have now created your ID.

If you would like to change the appearance of the signature from the default plain text to an image of your written signature, please follow the remaining steps in this how to guide.

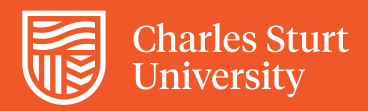

You will need to create an electronic version of your signature by scanning your signature and, if necessary, cropping the result to the size of the signature to remove any excess blank space. The file needs to be saved as a PDF in order to be used as an electronic signature.

Click the Appearance Drop Down and select Create New Appearance... from the list.

| Sign Document                                                                                                    | × |
|----------------------------------------------------------------------------------------------------|---|
| Sign As: Jo Bloggs <jbloggs@csu.edu.au> v Password: Certificate Issuer Io Bloggs</jbloggs@csu.edu.au>                                                                                  | 2 |
| Appearance: Standard Text                                                                                                    | ~ |
| Jo<br>Bloggs<br>Bioggs<br>JN: cn=Jo Bloggs, o=Charles Sturt<br>University, ou=Division of People<br>and Culture,<br>email=bloggs@csu.edu.au, c=AU<br>Date: 2022.05.23 11:32:45 +10'00' | 2 |
| Sign Cancel                                                                                                    |   |

Configure Signature Appearance

Enter a title for the signature (e.g. My Signature) and then select the **Imported Graphic** radio button. Click on the **File...** button and locate the PDF signature image file on your computer using the **Browse** button then click OK to upload the image.

| Title:                               |                                                                                                    |
|--------------------------------------|----------------------------------------------------------------------------------------------------|
| Digit<br>DN:<br>Reas<br>Loca<br>Date | ally signed by your common name here<br>your distinguished name here<br>son: your signing reason here<br>tion: your signing location here<br>: 2022.05.23 11:33:51 +10'00' |
| Configure                            | e Graphic                                                                                                    |
| Show:                                | No graphic Import Graphic from:                                                                                                    |
|                                      | O Imported graphic File                                                                                                    |
|                                      | () Name                                                                                                    |
| Configure                            | e Text                                                                                                    |
| Show:                                | ☑ Name ☑ Location ☑ Distinguished name ☑ Logo                                                                                                    |
|                                      | 🗹 Date 🔽 Reason 🗹 Labels                                                                                                    |
| Text Prop                            | erties                                                                                                    |
| Text                                 | Direction:   Auto   Left to right   Right to left                                                                                                    |
| Digits:                              | 0123456789 🗸                                                                                                    |
|                                      | OK Cancel                                                                                                    |

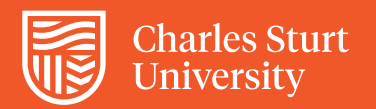

|                                                                                                    | Configure Signature Appearance X                                                              |
|----------------------------------------------------------------------------------------------------|-----------------------------------------------------------------------------------------------|
|                                                                                                    | Title: My Signature Preview                                                                   |
|                                                                                                    | JB6385                                                                                        |
| Un-tick all of the options under <b>Configure Text</b> ,<br>unless you would like them to appear beside the<br>image. | Configure Graphic<br>Show: O No graphic Import Graphic from:<br>Imported graphic File<br>Name |
| click <b>OK</b> .                                                                                                    | Configure Text Show: Name Location Distinguished name Logo Date Reason Labels                 |
|                                                                                                    | Text Properties<br>Text Direction:  Auto Left to right Right to left Digits: 0123456789 V     |
|                                                                                                    | OK Cancel                                                                                     |

To sign a document, enter your password and click **Sign** and your signature will appear.

| Sign Document                                                                                   | × |
|-------------------------------------------------------------------------------------------------|---|
| Sign As:     Jo Bloggs <jbloggs@csu.edu.au>       Password:     **********</jbloggs@csu.edu.au> | 3 |
| Certificate Issuer: Jo Bloggs Info                                                              |   |
| Appearance: My Signature                                                                        | ~ |
| JB6335                                                                                          | 8 |
| Sign Cancel                                                                                     |   |

Every time you sign a document, you will first be prompted to save it somewhere to have a copy for your records.